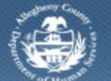

## **Jail Collaborative- Documenting a New Provider Intake**

Provider users of the Jail Collaborative application create Intake records for clients. This Job Aid includes the steps needed to complete a New Intake in the Jail Collaborative application by a provider.

Accessing and completing the Provider Intake Info screen

|                                     | Help Loqout  Case 💌                                                               |
|-------------------------------------|-----------------------------------------------------------------------------------|
| Organizer Focus History<br>In Focus | Provider Intake Info  " Denotes Required Fields *** Denotes Half-Mandatory Fields |
| User Name:                          | Intake Information                                                                |
|                                     | Date Created Time Created Intake Source Staff Name Provider Name                  |
|                                     | Intake Date"                                                                      |
|                                     |                                                                                   |
|                                     | Client Details                                                                    |
|                                     | Client Information Prefix First* Middle Last* Suffix                              |
|                                     | Gender* SSN Birth Date* MCI ID                                                    |
|                                     |                                                                                   |
|                                     | Race & Ethnicity Race                                                             |
|                                     |                                                                                   |
|                                     |                                                                                   |
|                                     | Ethority                                                                          |
|                                     |                                                                                   |
|                                     |                                                                                   |
|                                     |                                                                                   |
|                                     |                                                                                   |
|                                     |                                                                                   |
|                                     | Prooram Status                                                                    |

1. Navigate to the *Provider Intake Info* screen.

a. Jail Collab. > New

- 2. The *Date Created* and *Time Created* fields will populate with the date and time when the Intake record is saved.
- 3. Intake Source displays 'Provider'.
- 4. The name of the logged on Provider user is displayed in the *Staff Name* field.
- 5. The name of the Agency is displayed in the *Provider Name* field.
- 6. Enter the Intake Date.

## Complete the Client Details section:

- 1. Complete all known information about the client: Name, Gender, SSN, and Birth Date.
- The MCI ID (Master Client Index) will populate with the assigned ID number when the client record is saved.
- 3. Click the **[Select]** button to select the *Race(s)* of the client. Multiple Races can be selected.

*i.* TIP: Selecting 'American Indian or Alaska Native', 'Other Asian', 'Other Pacific Islander', or 'Other Race' will prompt additional fields to be displayed.

- 4. Select the *Ethnicity*.
- 5. Select the Program Status.
  - i. TIP: A client can have only one of each Program Status active at a time. When an Intake Client record is saved and has a Program status associated to a different intake record, a validation message is displayed. Click **[OK]** to remove the message and select a different applicable Program Status.
  - ii. TIP: A Provider user can leave the Program Status field blank.

- 6. Click the [Save] button to save your entries.
  - *i.* TIP: When saving a new client record, the Jail Collaborative application completes a client search to determine if the client is a known entity to the Department of Human Services (DHS). Potential Matches are displayed on the Person Search Results pop-up.
  - *ii.* TIP: If the client being registered is not a known entity to DHS, the MCI ID field is populated with the identification number assigned to the client.
- 7. Click the [Submit] button to finalize the Provider Intake Info screen.
  - *i.* TIP: A successful submission confirmation message is displayed. Click the **[OK]** button to clear the pop-up.
  - *ii.* TIP: The client is not displayed on the My Services screen as an active service until a Service Referral is completed.

Person Search Results pop-up Person Search Results (The Pers on you are searching may already exist in the syst Address Name DOB Select --JID Potential Match ID First Middle Last Suffix SSN DOB %▼ Туре Gender Select Detail Inform Address Intake(s) ID Name Home Phone Demographic Info Date of Birth JID# SSN Work P Contact Phone Info Address -Address Info Email Address Race/Ethnicity Info -Duplicate Client Known Aliases Cancel

- 1. Select a name in the *Potential Matches* grid.
- 2. Review the information on the tabs in *Detailed Information* section.
- 3. If the record selected in the *Potential Matches* grid *IS NOT* the same as the Jail Client, click the **[Select]** button located in the top section of the pop-up.
  - a. This closes the *Person Search Results* pop-up and returns to the *Provider Intake Info* screen.
- 4. If the selected record does match your Jail Client, click the **[Select]** button located in the *Potential Matches* section.
  - *i.* TIP: The checkboxes located on the right side of the INFO tab will allow you to limit the known information that populates into the client record. Unmarking a checkbox will not bring that known information forward into

## the client record.

a. If an open Provider Intake exists for the selected Jail Client that has been created by same Provider Agency as the logged on user, a pop-up is displayed indicating that an open Intake exists and a new Intake cannot be created. Click **[OK]** to remove the pop-up message.

## For more information...

For assistance, please contact the Allegheny County Service Desk at <u>servicedesk@alleghenycounty.us</u> or 412-350-4357 (Option 2 for DHS). To access the Self Service Tool go to <u>http://servicedesk.alleghenycounty.us</u>.

This Job Aid and additional user materials are located on the DHS Amazon site at <a href="http://dhswbt.s3.amazonaws.com/KIDSJobAids/index.html">http://dhswbt.s3.amazonaws.com/KIDSJobAids/index.html</a>.